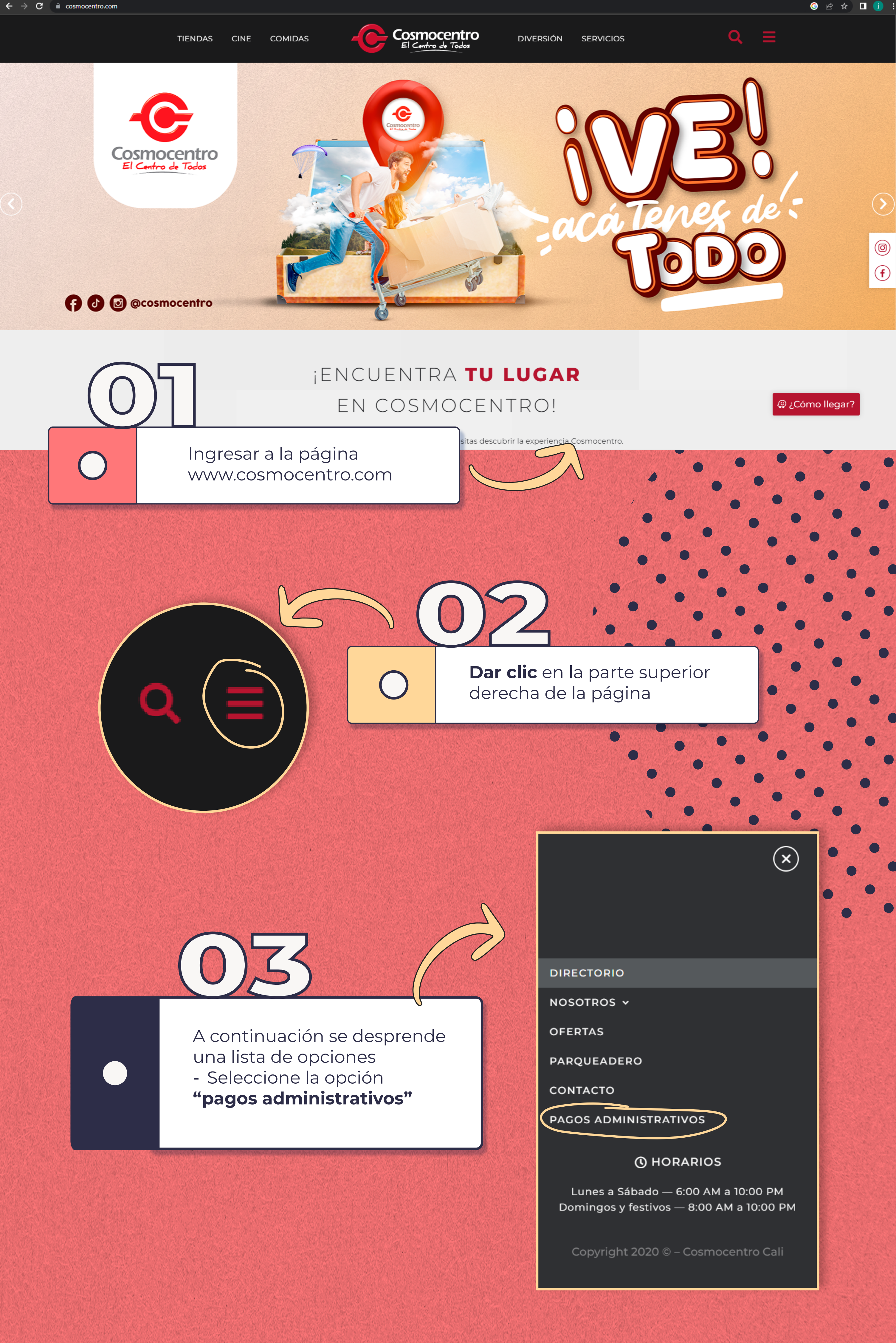

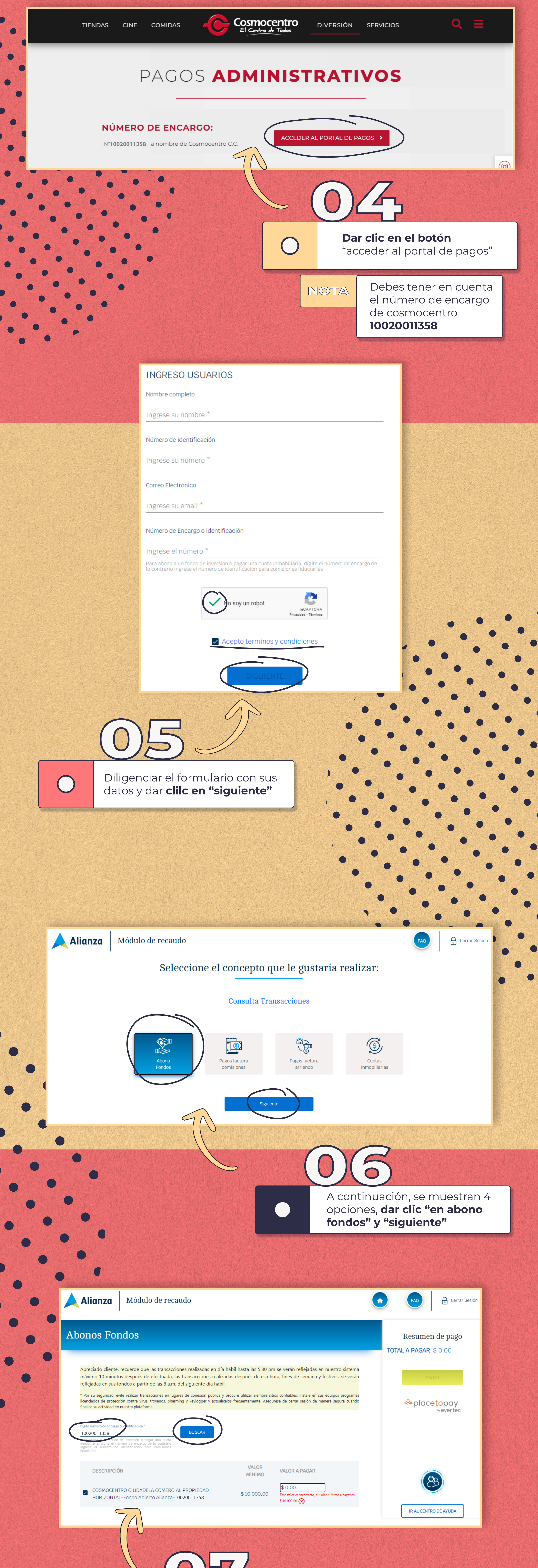

Digitar el numero de encargo 10020011358 y clic en "buscar"

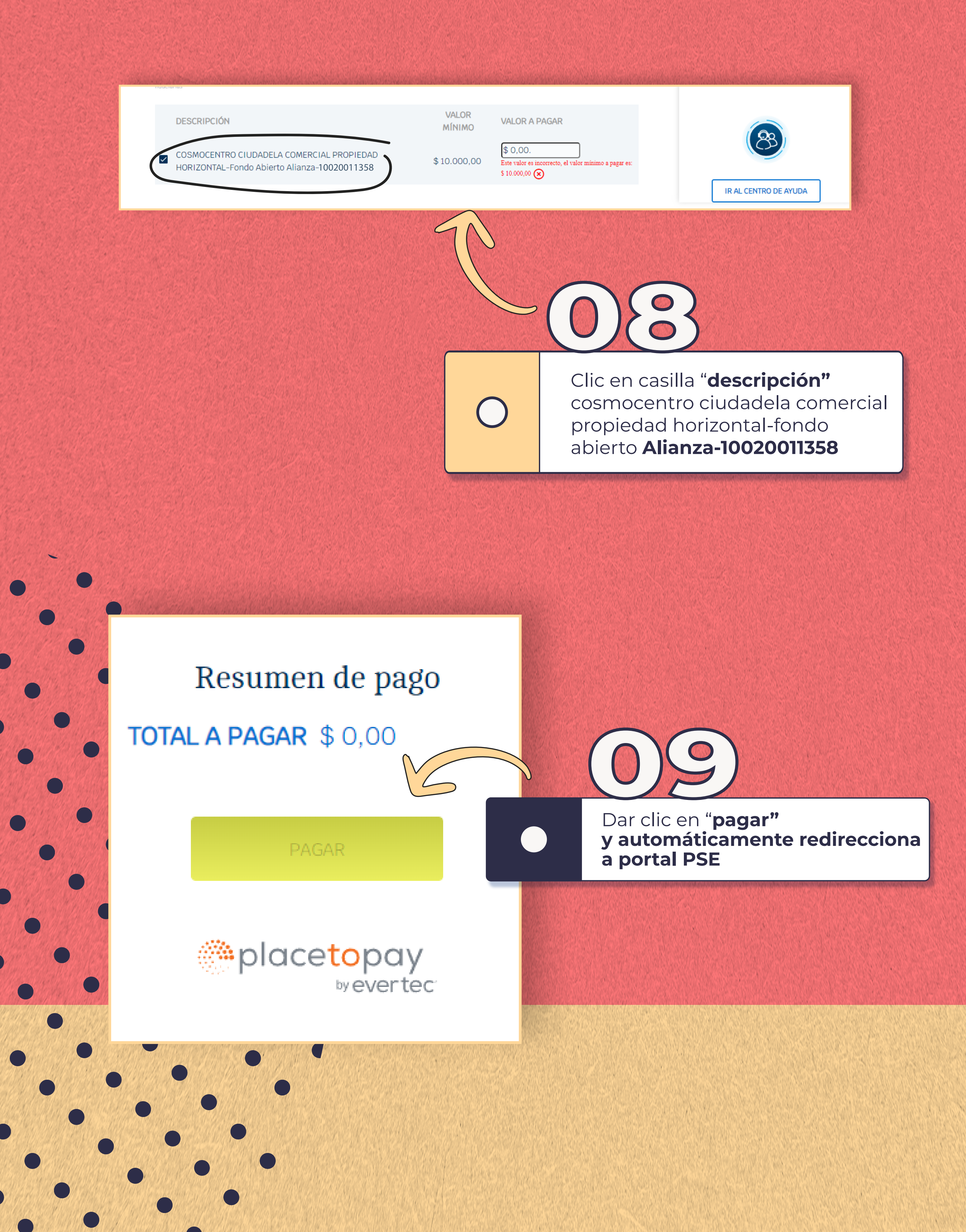